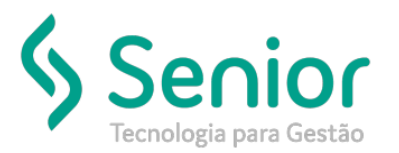

## Banco de Soluções

## O que ocorre?

Erro no Estorno de Títulos a Pagar

## O que fazer para resolver?

Realizar a configuração de Eventos Financeiros

Onde e como fazer para resolver?

Para realizar a configuração de eventos financeiros, vamos acessar:

Trucker->Cadastro->Financeiro->Eventos Financeiros

Após acessar a tela, vamos selecionar o botão "Novo"

| Consulta ao Cadastro de Eventos Financeiros         |                                        |  |
|-----------------------------------------------------|----------------------------------------|--|
| *                                                   |                                        |  |
| 8 8                                                 |                                        |  |
| Pesquisar                                           |                                        |  |
| *                                                   | Filtrar                                |  |
| Arraste o título da coluna nesta área para agrupar. |                                        |  |
| Evento Origem T Evento Destino                      | Unidade V                              |  |
|                                                     |                                        |  |
|                                                     |                                        |  |
|                                                     |                                        |  |
|                                                     |                                        |  |
|                                                     |                                        |  |
|                                                     |                                        |  |
|                                                     |                                        |  |
|                                                     |                                        |  |
|                                                     |                                        |  |
|                                                     |                                        |  |
|                                                     |                                        |  |
| Não existem registros para visualizar               |                                        |  |
|                                                     | Novo Editar Selecionar Imprimir Eechar |  |

Para cadastrar o evento de estorno de títulos a pagar, vamos preencher os seguintes itens:

Evento de Origem -> Estorno de Títulos a Pagar Evento de Destino -> Movimento Financeiro Unidade de Origem -> Unidade em que deseja configurar Conta Financeira -> Verificar com o Financeiro gual a conta será utilizada

Após preencher deverá ficar desta maneira

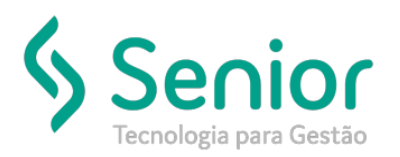

## Banco de Soluções

| Consulta ao Cadastro de Eventos Financeiros |                                               |
|---------------------------------------------|-----------------------------------------------|
| Cadastro de Eventos Financeiros             |                                               |
| <b>8 8</b>                                  |                                               |
| Evento Origem                               | Evento Destino                                |
| Estorno de Títulos a Pagar 🔹                | Movimento Financeiro 🔹                        |
| Unidade de Origem                           | Unidade de Lançamento                         |
| 1000 🔍 ПОСАРЕХ СОМЕВСЕНИЕ НИРИНАЛИ Б        | 9                                             |
| Banco                                       | Conta Financeira                              |
|                                             | RONORDE REAL                                  |
| Centro de Lucro/Custo                       | Ponto de Carregamento/Entrega                 |
|                                             |                                               |
| Conta de Movimento Financeiro               | Histórico                                     |
|                                             | Q                                             |
|                                             | <u>G</u> ravar <u>E</u> xcluir <u>F</u> echar |

Após fazer o cadastro, basta selecionar o botão "Gravar".

Lembre-se, esta configuração é realizada para cada unidade, ou seja, caso houver uma unidade nova este processo deverá ser realizado na unidade nova.